## Visual Stdio 程式執行流程

#### 🛷 選擇預設環境設定

### Wisual Studio 2008

在您第一次使用 Visual Studio 之前,請先指定您最常使用的程式開發類型,像是 Visual Basic 或 Visual C#。Visual Studio 會根據此資訊去選取預先定義的設定,並將適合您程式開發類型的設定套用 到開發環境內。

此外,您也可以随時從 [工具] 功能表中選擇 [匯入和匯出設定] 以及 [重設所有設定],來指定使用其他 不同類型的設定集合。

☑ 允許 Visual Studio 下載並顯示線上 RSS 內容

選擇您的預設環境設定(C):

| Visual Basic 開發設定 | 描述:                                         |
|-------------------|---------------------------------------------|
| Visual C# 開發設定    | 針對原生和 Managed C++ 應用程式的開發活動,                |
| Visual C++ 開發設定   | 在環境中為您備妥所需的工具。這個設定集中有許多                     |
| Web 程式開發設定        | 的自訂項目,其中也包括了 Visual C++ 6 的鍵盤快速             |
| 一般開發設定            | 鍵。                                          |
|                   | 啟動 Visual Studio(S)     結束 Visual Studio(X) |

23

|     | 🥢 起始頁 - Microsoft Visual Studio (系統管理員) |                      |       |       |    |      |            |                        |                    |               |
|-----|-----------------------------------------|----------------------|-------|-------|----|------|------------|------------------------|--------------------|---------------|
| 棔   | [案(                                     | F) 編輯(E)             | 檢視(V) | 工具(T) | 測詞 | 武(S) | 視窗(W       | /) 說明(H                | )                  |               |
|     |                                         | 新増(N)                |       | •     | ħ  | 専案   | (P)        | Ctrl+Shift             | :+N                |               |
|     |                                         | 開啟(O)                |       | •     | 1  | 網站   | (W)        | Shift+Alt              | +N                 |               |
|     |                                         | 關閉(C)                |       |       | b  | 檔案   | (F)        | Ctr                    | +N                 |               |
| 16  | Ĩ                                       | 關閉方案(T)              |       |       |    | 現有   | 程式碼中       | □的專案(E)                |                    |               |
| j s | -                                       | 儲存選取項目               | rl+S  | lu    | ar | 0 20 | 708        |                        |                    |               |
| 1   |                                         | 另存選取項目為(A)           |       |       |    |      |            |                        |                    |               |
| jć  | 7                                       | 全部儲存(L) Ctrl+Shift+S |       |       |    |      | MS         | DN 台灣網                 | 站最新資               | EAR           |
| 1   |                                         | 匯出範本(E)              |       |       |    |      | 4/2        | 2 (三) 雲端道              | ≹人研-以              | win ل         |
| I   | 1                                       | 版面設定(U)              | -     |       |    |      | Fri,       | 21 Mar 20              | 14 00:00           | ):00 e        |
| é   | 3                                       | 列印(P)                | Ct    | rl+P  |    |      | ्रा        | 以使用任何語                 | 語言、エ               | 具或药           |
|     |                                         | 結束(╳)                |       |       |    |      | 3/2        | 28 (五) 資料              | 庫名師班               | E - SC        |
|     |                                         |                      |       |       |    |      | Fri,<br>如1 | 21 Mar 20<br>In-Memory | 14 00:00<br>/ 技術、話 | 0:00 (<br>安全、 |
|     |                                         |                      |       |       |    |      | No         | ممرو عقرهم بج          | sa i n4−2016       | 15 - AB       |

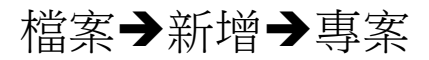

| 新増専案                                                                              |                     |                                                                                                    |                                                                        |                                      | ? ×   |
|-----------------------------------------------------------------------------------|---------------------|----------------------------------------------------------------------------------------------------|------------------------------------------------------------------------|--------------------------------------|-------|
| 専案類型(P):<br>Visual Basic<br>Windows<br>Web<br>智慧型裝置<br>Office<br>資料庫<br>Reporting |                     | <ul> <li>範本(T):</li> <li>Visual Studio 安裝的範本</li> <li>         一</li></ul>                                                                                                    | (習 Windows For<br>副 CLR 主控台應<br>■ ATL 専案<br>圓 Makefile 専算<br>③ CLR 空専案 | .NET Framework 3.5<br>rm 應用程式<br>則程式 |       |
| WCF<br>Workflow<br>測試<br>Visual C#<br>Visual C++<br>其他專案類型<br>測試專案                |                     | <ul> <li>Image: MFC ActiveX 控制項</li> <li>Image: MFC 智慧型裝置 ActiveX 控制項</li> <li>Image: MFC 智慧型裝置應用程式</li> <li>Image: Win32 智慧型裝置專案</li> <li>Image: Windows 服務</li> <li>Image: The Active Active Ac</li></ul> | 1888 MFC DLL<br>MFC 智慧型戦<br>で Win32 専案<br>認 Windows For<br>で 空専案       | 裝置 DLL<br>rm 控制項程式庫                  |       |
| 建立本機應用程式的                                                                         | 空専案                 |                                                                                                    |                                                                        |                                      |       |
| 名稱(N):                                                                            | Language C          |                                                                                                    |                                                                        |                                      |       |
| 位置(L):                                                                            | C:\Users\user\Docun | nents\Visual Studio 2008\Projects                                                                                                    |                                                                        | •                                    | 瀏覽(B) |
| 方案名稱(M):                                                                          | Language C          |                                                                                                    | ☑ 為方案建立目錄(D)                                                           |                                      |       |
|                                                                                   |                     |                                                                                                    |                                                                        | 確定                                   | 取消    |

Visual C++→空專案→方案名稱→確定

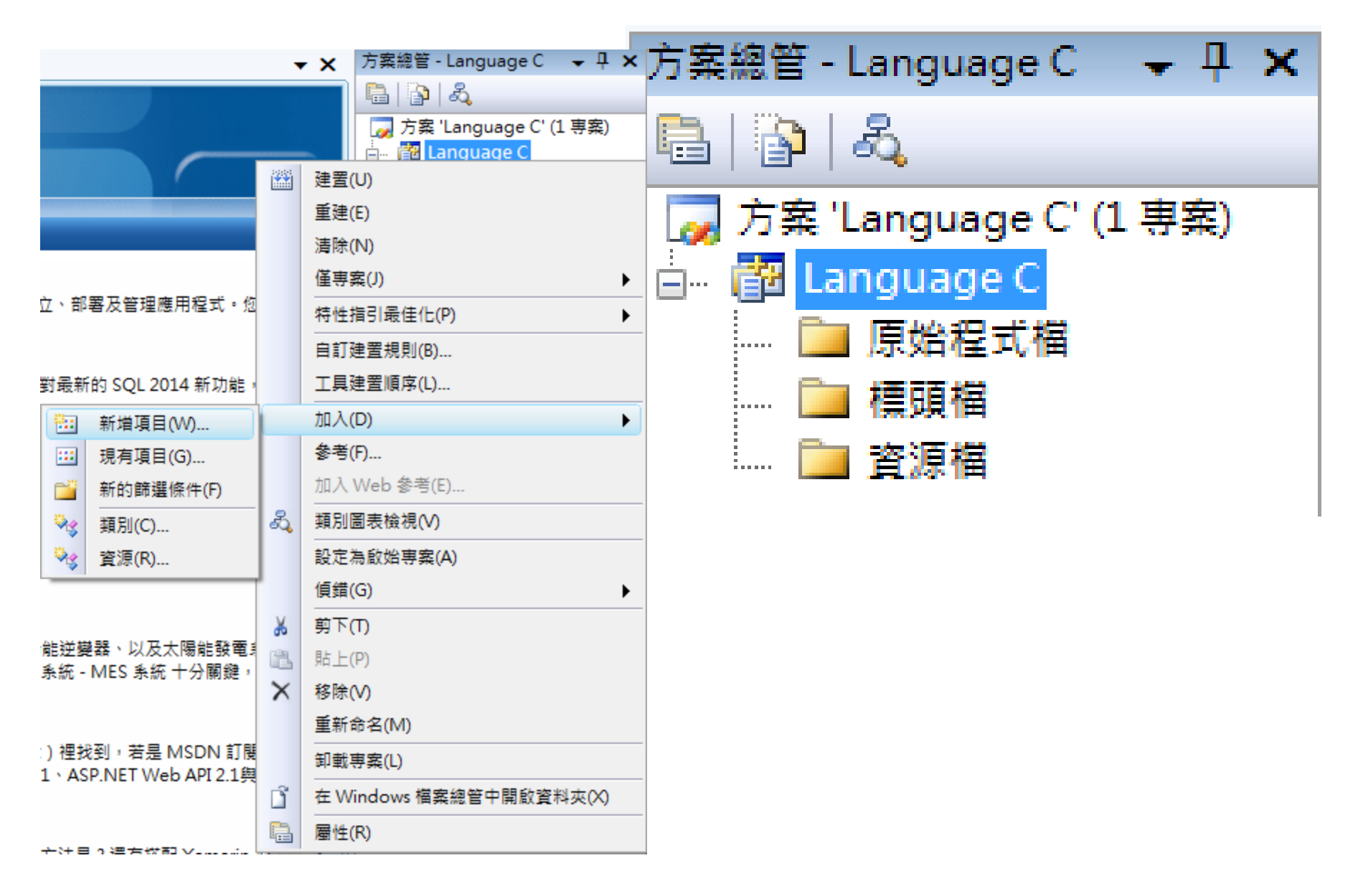

右鍵方案→加入→新增項目

| 加入新項目 - Languag                                             | e C                                                                             |                                                                                                    |                                                                                                    | ? × |  |  |
|-------------------------------------------------------------|---------------------------------------------------------------------------------|----------------------------------------------------------------------------------------------------|----------------------------------------------------------------------------------------------------|-----|--|--|
| 分類(C):                                                      |                                                                                 | 範本(T):                                                                                                    |                                                                                                    |     |  |  |
| Visual C++<br>UI<br>程式碼<br>資料<br>資源<br>Web<br>公用程式<br>屬性工作表 |                                                                                 | Visual Studio 安裝的範本         Image: Windows Form         Image: HTML 網頁 (.htm)         Image: HTML 網頁 (.htm)         Image: HTML 網頁 (.htm)         Image: Bige: Bi | <ul> <li>※ C++ 檔 (.cpp)</li> <li>● 靜態探索檔 (.disco)</li> <li>● Midl 檔 (.idl)</li> <li>● 伺服器回應檔 (.srf)</li> <li>● 註冊指令碼 (.rgs)</li> <li>● 點陣圖檔 (.bmp)</li> <li>● XSLT 檔</li> <li>● 安裝程式類別</li> <li>● 組件資源檔 (.resx)</li> <li>● 游標檔 (.cur)</li> <li>● 框架組 (.htm)</li> <li>● SQL 指令檔 (.sql)</li> <li>● 文字檔 (.txt)</li> <li>● 類別圖表</li> </ul> |     |  |  |
| 建立包含 C++ 原始                                                 | 星式碼的檔案                                                                          |                                                                                                    |                                                                                                    |     |  |  |
| 名稱(N):                                                      | Problem1                                                                        |                                                                                                    |                                                                                                    |     |  |  |
| 位置(L):                                                      | c:\Users\user\Documents\Visual Studio 2008\Projects\Language C\Language C 瀏覽(B) |                                                                                                    |                                                                                                    |     |  |  |
|                                                             |                                                                                 |                                                                                                    | 加入(A)                                                                                                    | 取消  |  |  |

Visual C++→C++檔(.cpp)→檔案名稱→確定

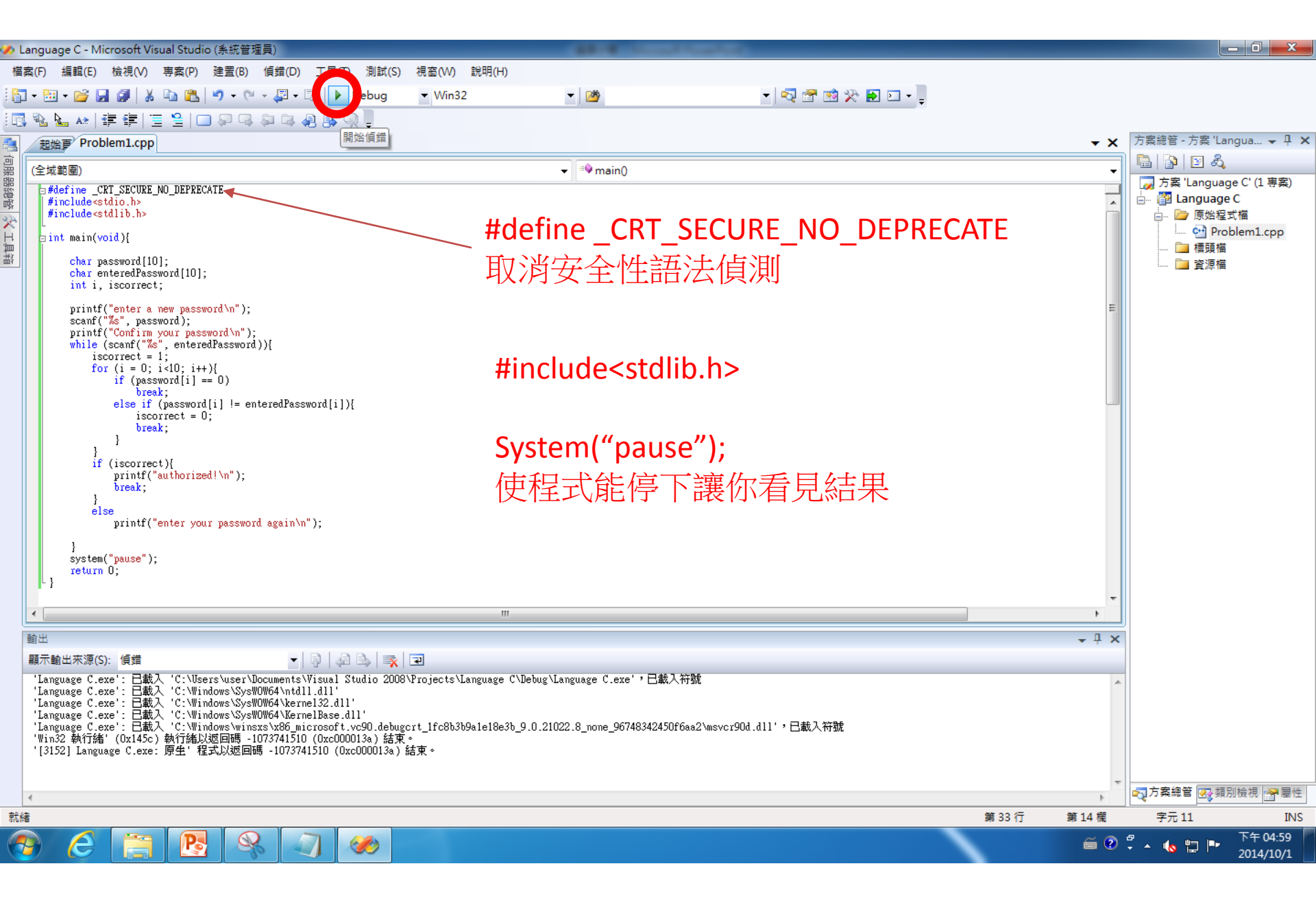

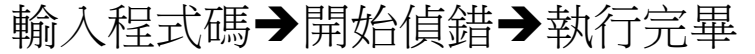

# DEV-C++ 程式執行方式

| Dev-C++ first time configuration                                                                         |                                                                                                    |  |  |  |  |
|----------------------------------------------------------------------------------------------------|----------------------------------------------------------------------------------------------------|--|--|--|--|
| 1 #include <iostream><br/>2</iostream>                                                                   | Select your language:                                                                                                    |  |  |  |  |
| <pre>3 a int main(int argc, char** arg<br/>4 std::cout &lt;&lt; "Hello world<br/>return 0;<br/>6 }</pre> | Bulgarian (韓鍺僦齕?<br>Catalan (Catal?<br>潠极笢恅/Chinese<br>Chinese (TW)<br>Croatian<br>Czech ( ina)<br>Danish<br>Dutch (Nederlands)<br>English (Original)<br>Estonian<br>French<br>Galego |  |  |  |  |
|                                                                                                    | You can later change the language at Tools >><br>Environment Options >> General.<br><u>N</u> ext                                                                                      |  |  |  |  |

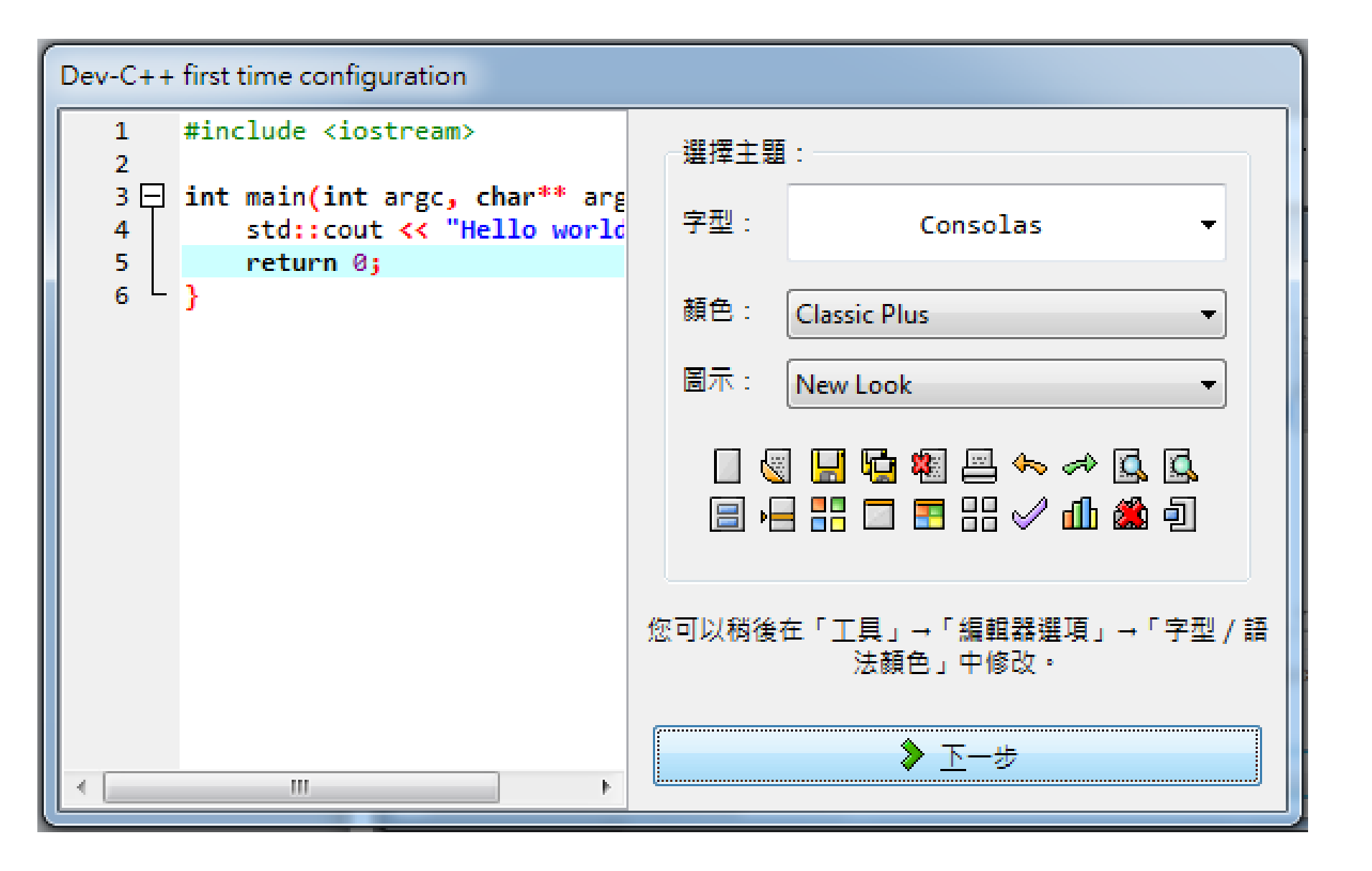

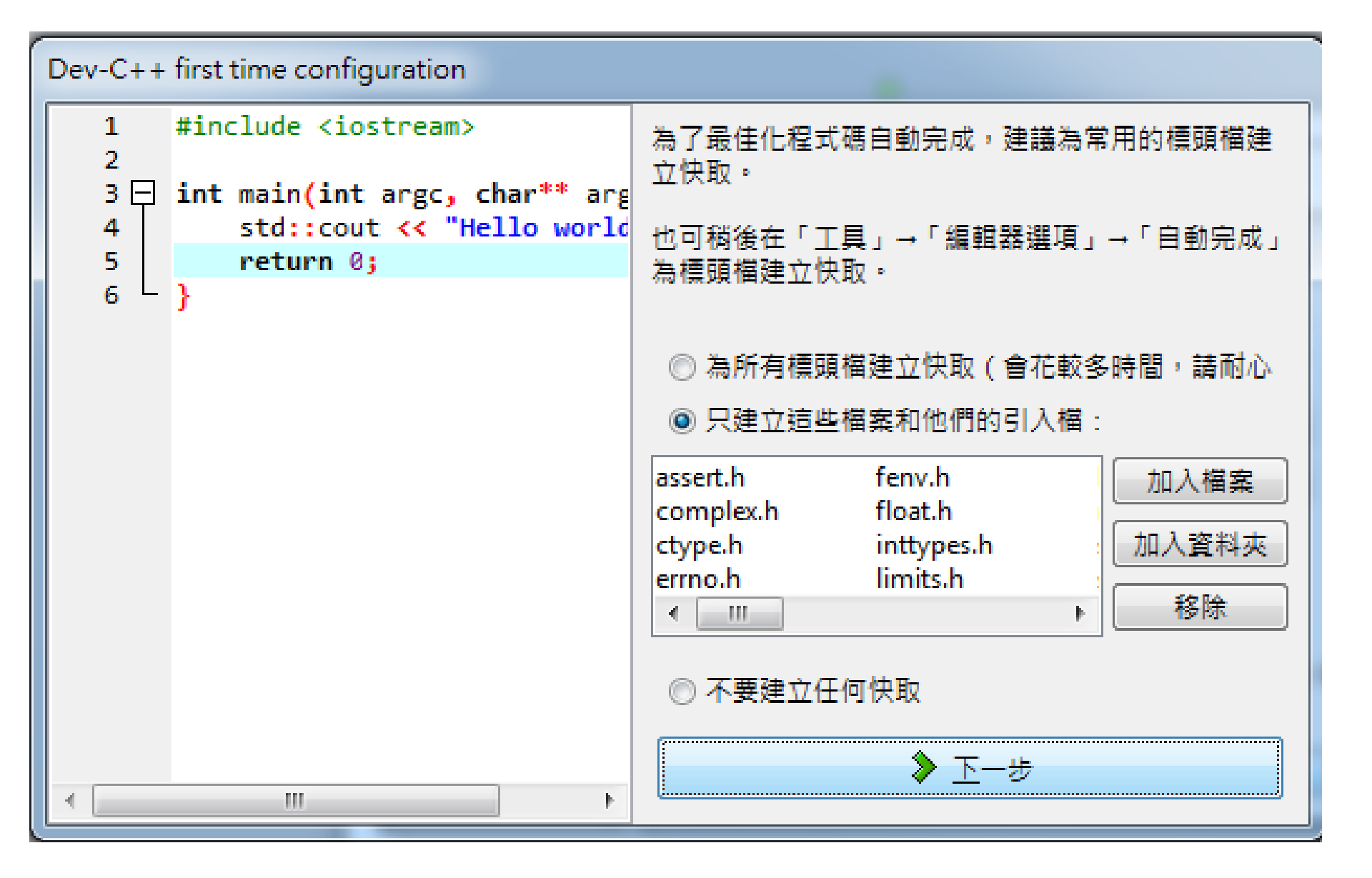

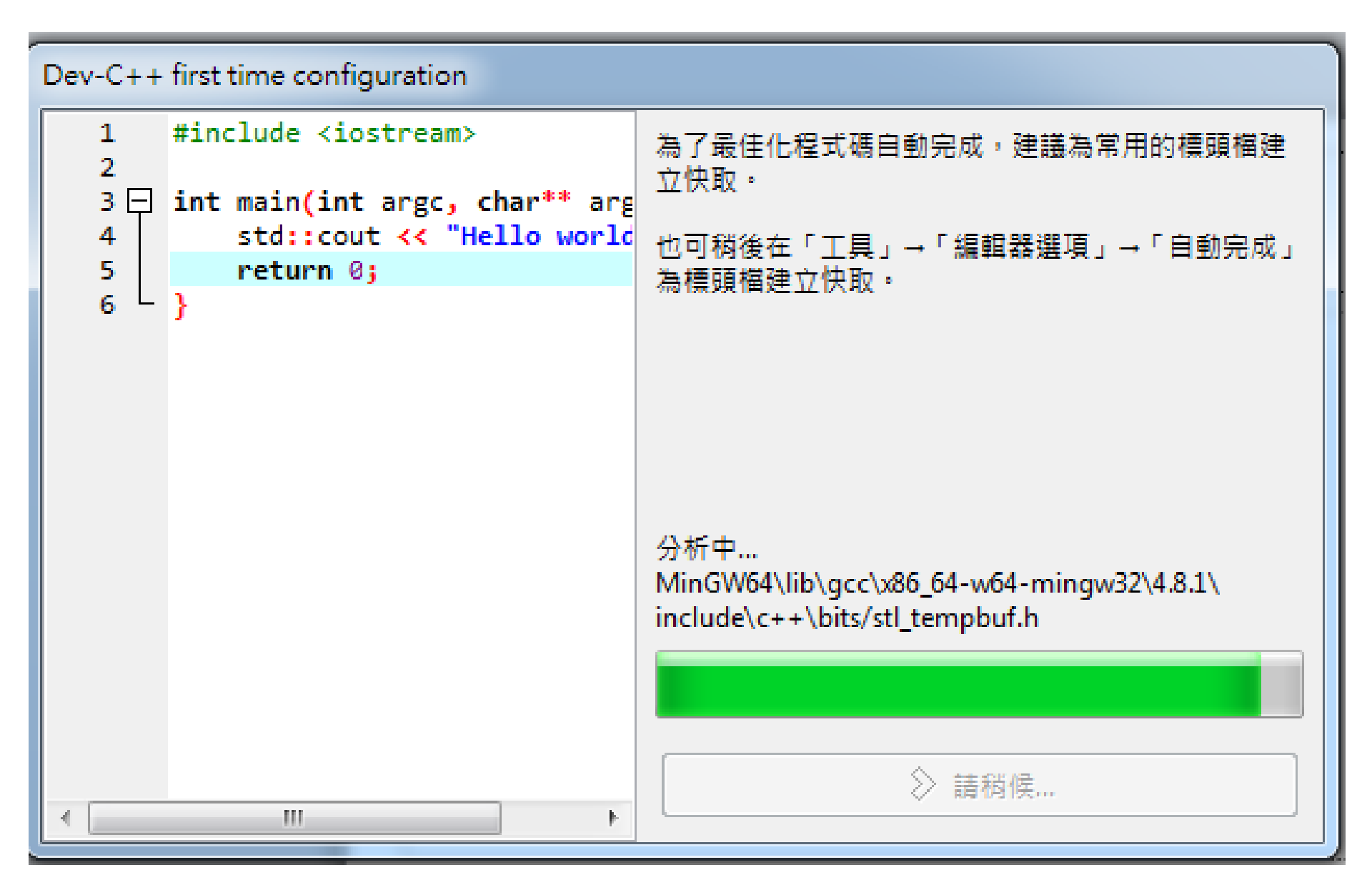

### Dev-C++ first time configuration

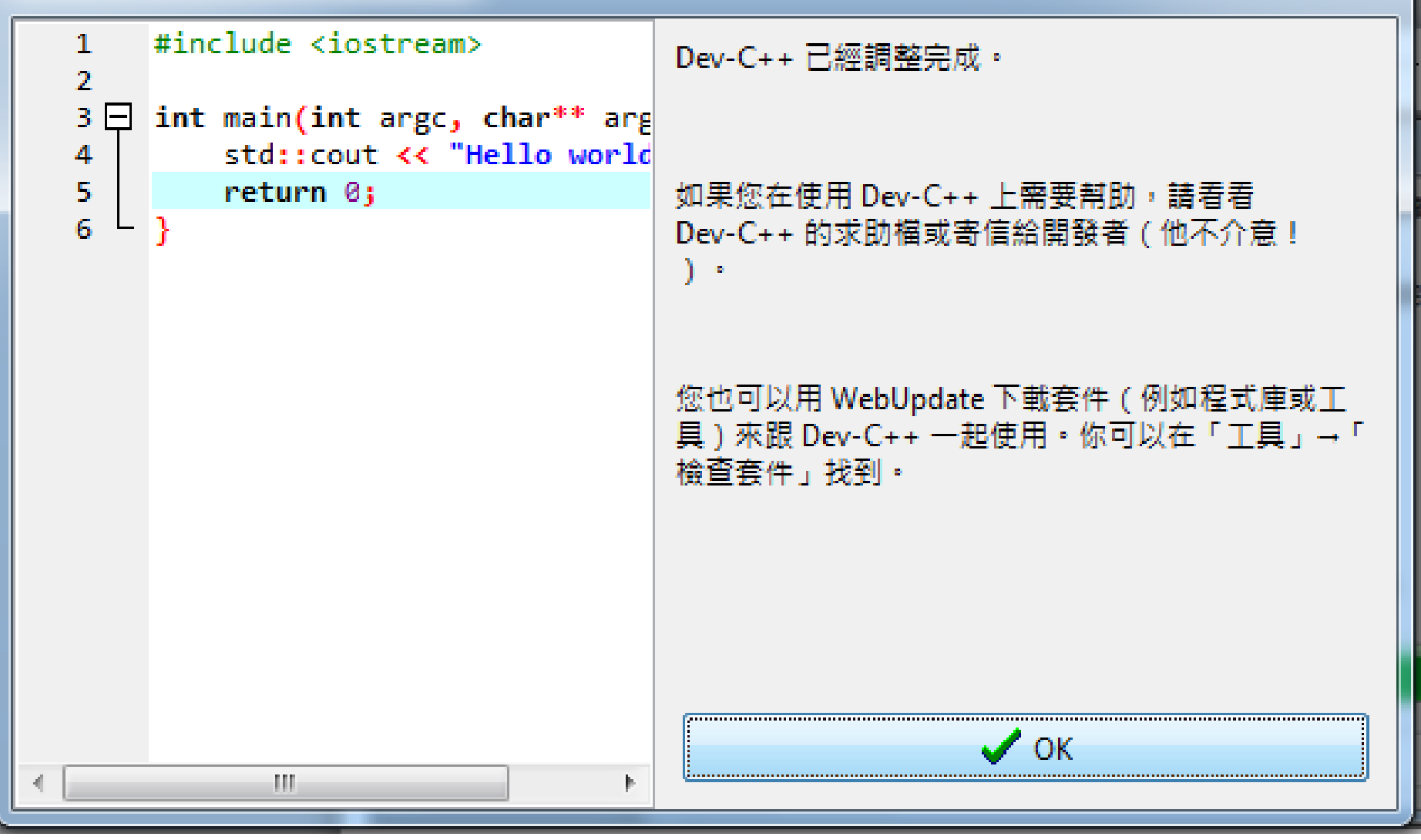

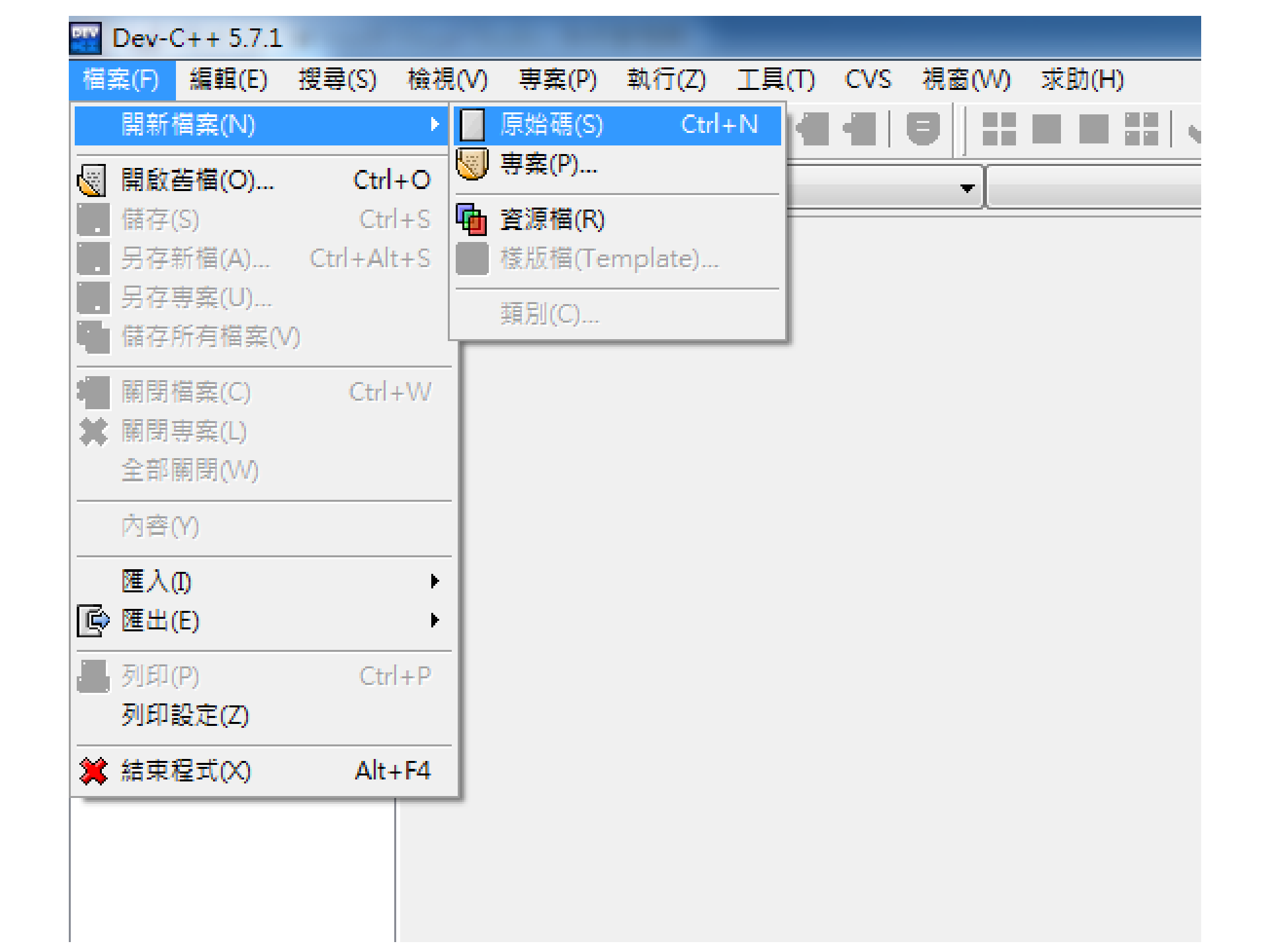

| 🔐 新文件1 - Dev-0 | C++ 5.7.1  |        |          |              |                                      |           |         |       |
|----------------|------------|--------|----------|--------------|--------------------------------------|-----------|---------|-------|
| 檔案(F) 編輯(E)    | 搜尋(S) 檢視   | (V) 専業 | ŧ(       |              |                                      |           |         |       |
| 開新檔案(N)        | •          |        | C        |              |                                      |           |         |       |
| 🕘 開啟舊檔(O)      | Ctrl+O     |        |          |              |                                      |           |         |       |
| 儲存(S)          | Ctrl+S     | 7/#1   |          |              |                                      |           |         |       |
| 🔛 另存新檔(A)      | Ctrl+Alt+S |        |          |              |                                      |           |         |       |
| . 另存専案(U)      |            |        |          |              |                                      |           |         |       |
| 協存所有檔案(\       | /)         |        | _        |              |                                      |           |         |       |
| 🍇 關閉檔案(C)      | Ctrl+W     |        | Save As  |              |                                      |           |         |       |
| 🗱 開閉専案(L)      |            |        | 儲存於(I):  | 🚹 C Language | •                                    | 6         | • 🖭 对 🕼 |       |
| 全部關閉(W)        |            |        |          | 名種           | A                                    |           | 修改日期    | -     |
| 內容(Y)          |            |        | 2        |              | 沒有符合搜尋的項目                            | Ξ.        | No. How |       |
| 匯入①            | •          |        | 最近的位置    |              |                                      | -         |         |       |
| ▶ 匯出(E)        | •          |        |          |              |                                      |           |         |       |
|                | Ctrl+P     |        | 桌面       |              |                                      |           |         |       |
| 列印設定(Z)        |            |        |          |              |                                      |           |         |       |
|                | Δlt+F4     |        |          |              |                                      |           |         |       |
|                |            | 1      | 煤體櫃      |              |                                      |           |         |       |
|                |            |        |          |              |                                      |           |         |       |
| I              |            |        | <b>*</b> |              |                                      |           |         |       |
|                |            |        | -2.04    | 1            |                                      |           |         |       |
|                |            |        |          |              |                                      |           |         | - 194 |
|                |            |        | 網路       | 檔案名稱(N):     | Problem1                             |           |         | 仔稿(3) |
|                |            |        |          | 存檔類型(T):     | C++ source files (*.cpp;*.cc;*.cxx;* | *.c++;*.c | >p) ▼   | 取消    |
|                |            |        |          |              |                                      |           |         |       |

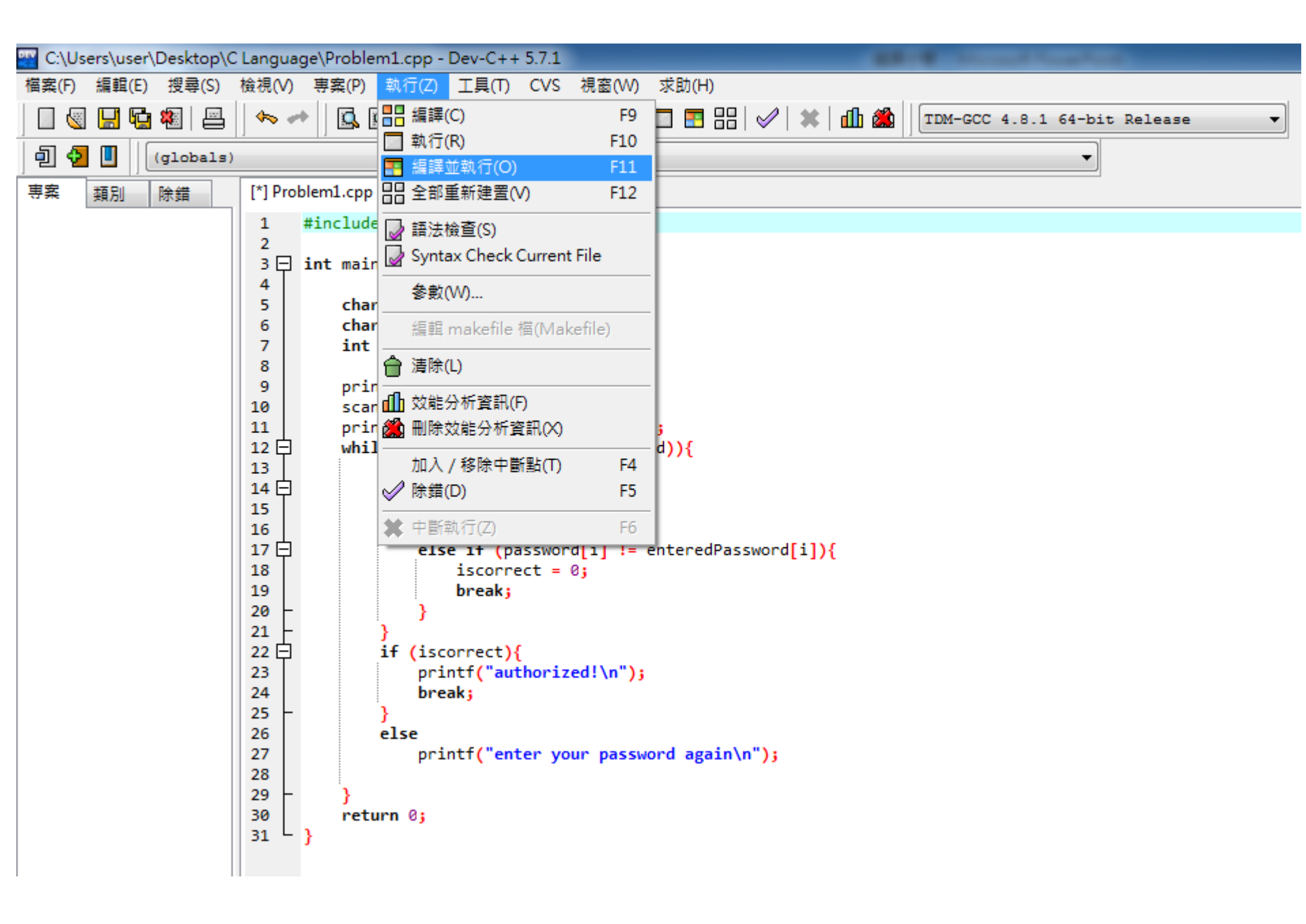

C:\Users\user\Desktop\C Language\Problem1.exe

enter a new password Are you kidding? Confirm your password enter your password again enter your password again Are you kidding? authorized!

Process exited after 58.74 seconds with return value Ø 請按任意鍵繼續 - - - X

Ē